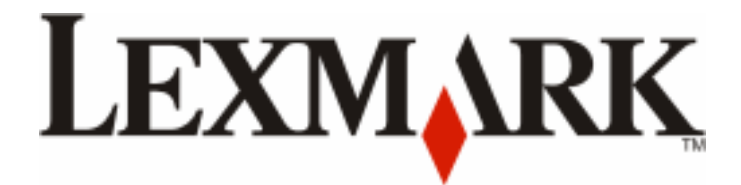

# **X790 Series**

**Maintenance Guide** 

August 2011

www.lexmark.com

## Contents

| Maintaining the printer                                        | 3  |
|----------------------------------------------------------------|----|
| Cleaning the exterior of the printer                           | 3  |
| Cleaning the scanner glass                                     | 4  |
| Cleaning the ADF parts                                         | 5  |
| Cleaning the printhead lenses                                  | 7  |
| Storing supplies                                               | 8  |
| Checking the status of supplies                                | 8  |
| Checking the status of supplies from the printer control panel | 8  |
| Checking the status of supplies from a network computer        | 8  |
| Ordering supplies                                              | 9  |
| Ordering a print cartridge                                     | 9  |
| Ordering a fuser or a transfer module                          | 9  |
| Ordering a waste toner bottle                                  | 10 |
| Ordering staple cartridges                                     | 10 |
| Ordering an ADF kit                                            | 10 |
| Ordering a cleaning kit                                        | 10 |
| Replacing supplies                                             | 11 |
| Replacing a print cartridge                                    | 11 |
| Replacing the waste toner bottle                               | 14 |
| Moving the printer                                             | 15 |
| Before moving the printer                                      | 15 |
| Moving the printer to another location                         | 16 |
| Shipping the printer                                           | 16 |

## Maintaining the printer

Periodically, certain tasks are required to maintain optimum print quality.

## **Cleaning the exterior of the printer**

**1** Make sure that the printer is turned off and unplugged from the wall outlet.

**CAUTION—SHOCK HAZARD:** To avoid the risk of electric shock when cleaning the exterior of the printer, unplug the power cord from the wall outlet and disconnect all cables to the printer before proceeding.

- **2** Remove paper from the standard exit bin.
- **3** Dampen a clean, lint-free cloth with water.

**Warning—Potential Damage:** Do not use household cleaners or detergents, as they may damage the finish of the printer.

**4** Wipe only the outside of the printer, making sure to include the standard exit bin.

Warning—Potential Damage: Using a damp cloth to clean the interior may cause damage to your printer.

**5** Make sure the paper support and standard exit bin are dry before beginning a new print job.

## **Cleaning the scanner glass**

Clean the scanner glass if you encounter print quality problems, such as streaks on copied or scanned images.

- **1** Slightly dampen a soft, lint-free cloth or paper towel with water.
- **2** Open the scanner cover.

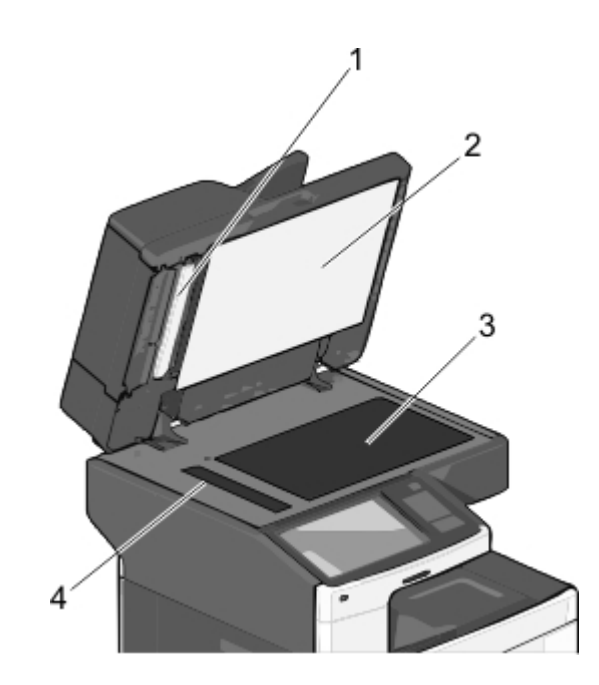

| 1 | White underside of the ADF cover     |
|---|--------------------------------------|
| 2 | White underside of the scanner cover |
| 3 | Scanner glass                        |
| 4 | ADF glass                            |

**3** Wipe the areas shown and let them dry.

**4** Open the bottom ADF door.

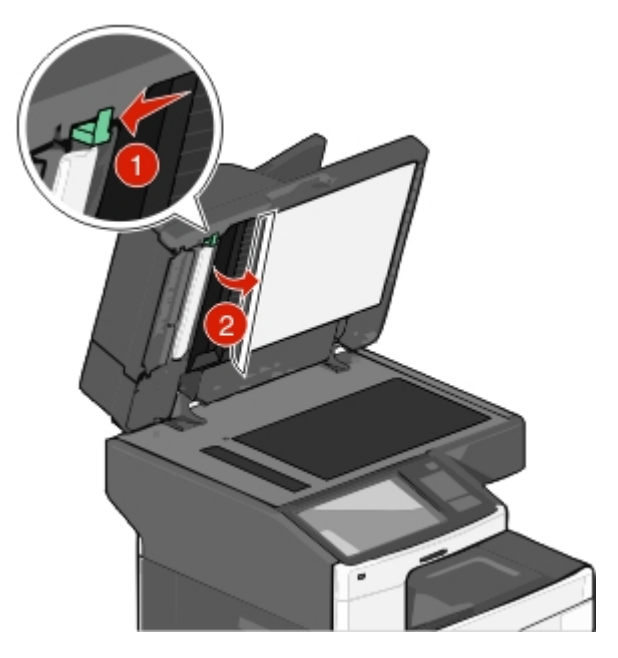

- **5** Wipe the ADF scanner glass under the ADF door.
- **6** Close the bottom ADF door.
- 7 Close the scanner cover.

## **Cleaning the ADF parts**

Clean the ADF parts periodically to maintain optimal printing performance. Residue on the ADF parts may cause print quality issues and false 280–299 paper jam messages.

- **1** Turn the printer off.
- **2** Slightly dampen a soft, lint-free cloth with water.
- **3** Open the ADF cover.

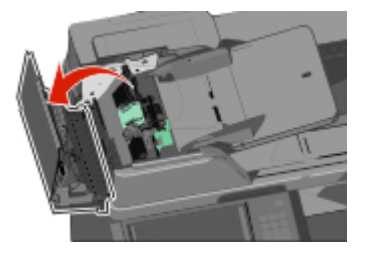

**4** Remove the pick roller assembly.

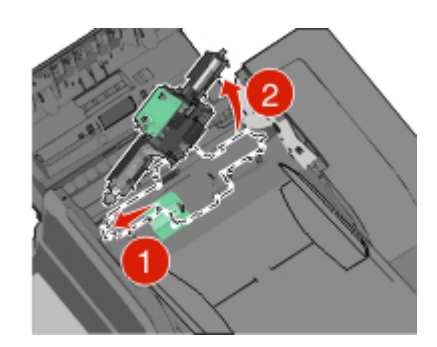

- **5** Wipe the surface of both pick rollers.
- **6** Replace the pick roller assembly.

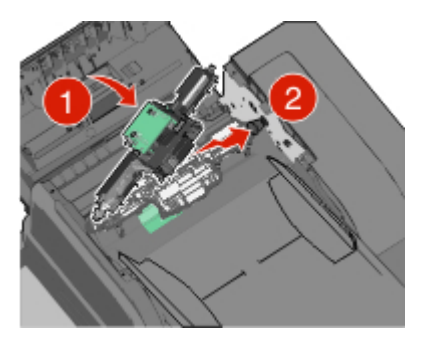

- **7** Wipe the entire surface under the ADF cover.
- 8 Close the ADF cover.

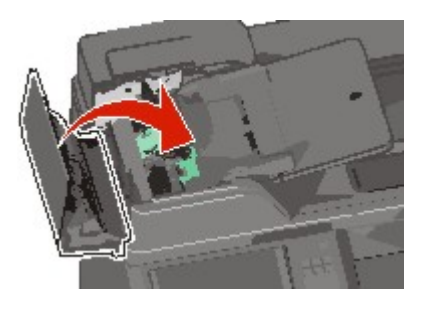

## **Cleaning the printhead lenses**

Clean the printhead lenses when you encounter print quality problems.

**1** Open the front door.

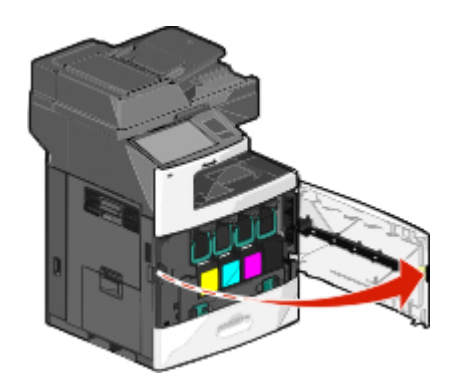

**2** Remove all print cartridges.

**Warning—Potential Damage:** Do not touch the shiny area on the photoconductor drum. Doing so can damage the photoconductor.

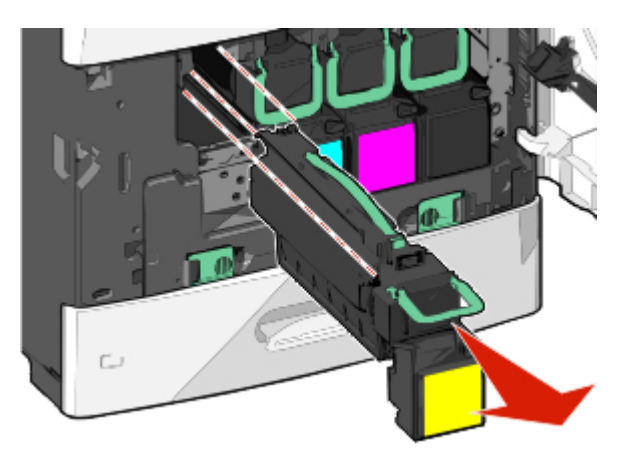

**3** Locate the four printhead lenses.

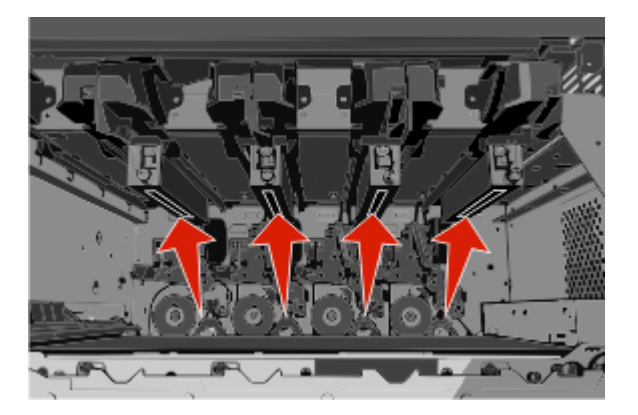

4 Clean the lenses using compressed air.

Warning-Potential Damage: Do not touch the printhead lenses.

**5** Reinstall the print cartridges.

#### 6 Close the front door.

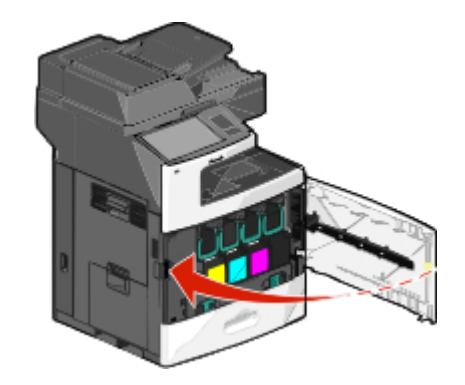

## **Storing supplies**

Choose a cool, clean storage area for the printer supplies. Store supplies right side up in their original packing until you are ready to use them.

Do not expose supplies to:

- Direct sunlight
- Temperatures above 35°C (95°F)
- High humidity above 80%
- Salty air
- Corrosive gases
- Heavy dust

## Checking the status of supplies

A message appears on the display when a replacement supply item is needed or when maintenance is required.

### Checking the status of supplies from the printer control panel

From the home screen, touch **Status/Supplies** > **View Supplies**.

### Checking the status of supplies from a network computer

**Note:** The computer must be connected to the same network as the printer.

**1** Type the printer IP address into the address field of your Web browser.

If you do not know the IP address of the printer, you can:

- View the IP address on the printer control panel in the TCP/IP section under the Networks/Ports menu.
- Print a network setup page or the menu settings pages and locate the IP address in the TCP/IP section.
- 2 Click Device Status.

The Device Status page appears, displaying a summary of supply levels.

## **Ordering supplies**

To order supplies in the U.S., contact Lexmark at 1-800-539-6275 for information about Lexmark authorized supplies dealers in your area. In other countries or regions, visit the Lexmark Web Site at **www.lexmark.com** or contact the place where you purchased the printer.

#### Notes:

- The toner gauge is an estimate of how much toner is left in your cartridge.
- All life estimates for printer supplies assume printing on letter- or A4-size plain paper.

### Ordering a print cartridge

When **88** [color] cartridge low or **88** [color] cartridge nearly low appears, order a new cartridge.

Estimated cartridge yield is based on the ISO/IEC 19798 standard. Extremely low print coverage (less than 1.25%) for extended periods of time may negatively affect actual yield and may cause cartridge parts to fail prior to exhaustion of toner.

#### Recommended print cartridge and part number

| Part name                                | Lexmark Return Program Cartridge | Regular cartridge |
|------------------------------------------|----------------------------------|-------------------|
| Cyan Print Cartridge                     | C792A1CG                         | C792A2CG          |
| Cyan Extra High Yield Print Cartridge    | C792X1CG                         | C792X2CG          |
| Magenta Print Cartridge                  | C792A1MG                         | C792A2MG          |
| Magenta Extra High Yield Print Cartridge | C792X1MG                         | C792X2MG          |
| Yellow Print Cartridge                   | C792A1YG                         | C792A2YG          |
| Yellow Extra High Yield Print Cartridge  | C792X1YG                         | C792X2YG          |
| Black Print Cartridge                    | C792A1KG                         | C792A2KG          |
| Black Extra High Yield Print Cartridge   | C792X1KG                         | C792X2KG          |

### Ordering a fuser or a transfer module

When **80** Fuser Life Warning or **83** Transfer Module Life Warning appears, order a replacement fuser or a transfer module.

When **80 Replace Fuser** or **83 Replace Transfer Module** appears, install the new fuser or the new transfer module. For installation information, see the documentation that came with the part.

| Part name       | Part number         |
|-----------------|---------------------|
| Fuser           | 40X7102 (100 volts) |
|                 | 40X7100 (115 volts) |
|                 | 40X7101 (230 volts) |
| Transfer Module | 40X7103             |

### Ordering a waste toner bottle

When 82 Waste toner bottle nearly full appears, order a replacement waste toner bottle.

When 82 Replace waste toner bottle appears, replace the waste toner bottle.

Note: Waste toner bottle reuse is not recommended.

| Part name          | Part number |
|--------------------|-------------|
| Waste toner bottle | C792X77G    |

### **Ordering staple cartridges**

When **Staples** Low or **Staples** Empty appears, order the specified staple cartridge.

For more information, see the illustrations inside the stapler door.

| Part name                                                                | Part number |
|--------------------------------------------------------------------------|-------------|
| Staple Cartridges–3 pack                                                 | 25A0013     |
| (Since a pack contains 5,000 staples, a 3-pack contains 15,000 staples.) |             |

## Ordering an ADF kit

Order an ADF kit if you experience problems with paper double-feeding or paper failing to feed through the ADF.

| Part name | Part number |
|-----------|-------------|
| ADF kit   | 40X7220     |

### Ordering a cleaning kit

Use the wet and dry wipes from the cleaning kit to clean the touch screen.

| Part name                        | Part number |
|----------------------------------|-------------|
| Cleaning kit (wet and dry wipes) | 40X0392     |

## **Replacing supplies**

## Replacing a print cartridge

**1** Open the front door.

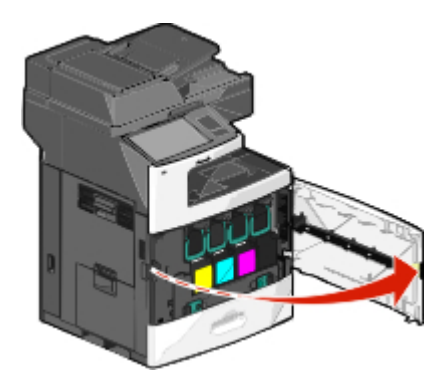

**2** Lift the green handle and pull the print cartridge. Grasp the top handle and lift the cartridge out of the machine.

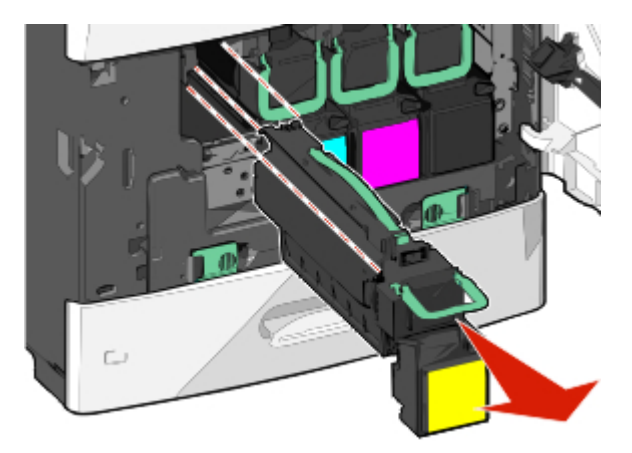

**3** Place the old cartridge in the replacement cartridge shipping box, and then attach the return label to the box for shipping.

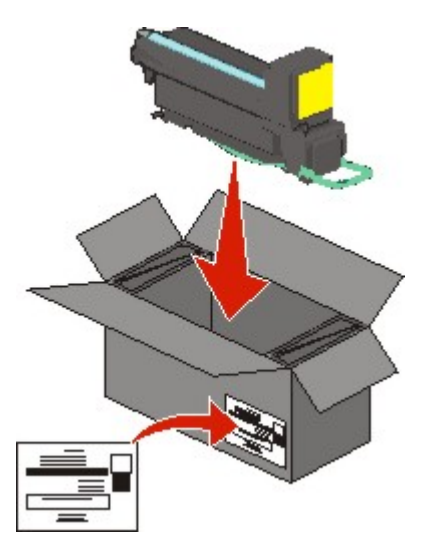

**4** Unpack a new print cartridge.

**Warning—Potential Damage:** Be careful not to touch the photoconductor drum. Doing so may affect the print quality of future print jobs.

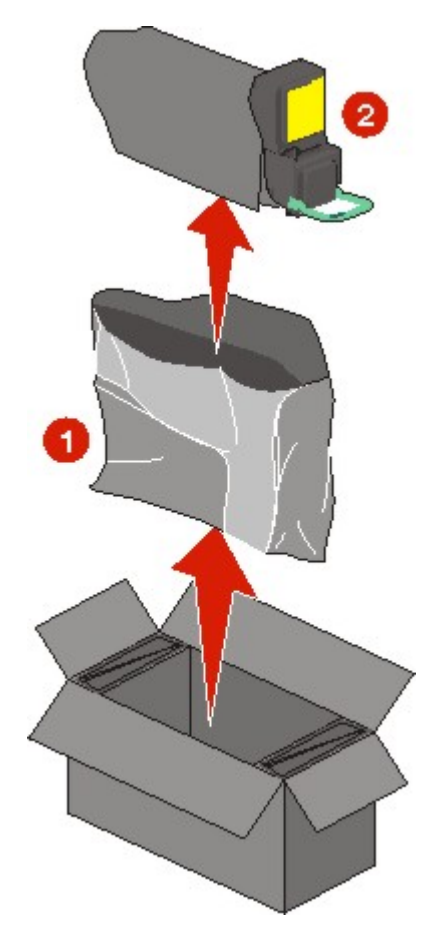

**5** Shake the new cartridge front-to-back and side-to-side to evenly distribute the toner.

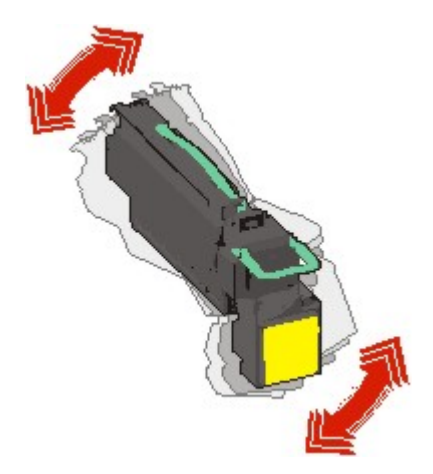

**6** Remove the red packing strip from the new cartridge.

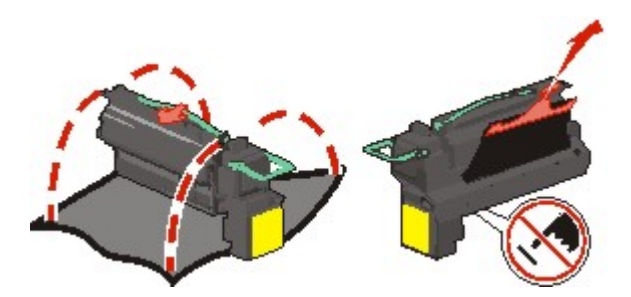

7 Insert the new cartridge into the printer, and then push the green handle back in place.Note: Make sure the cartridge is fully pushed in.

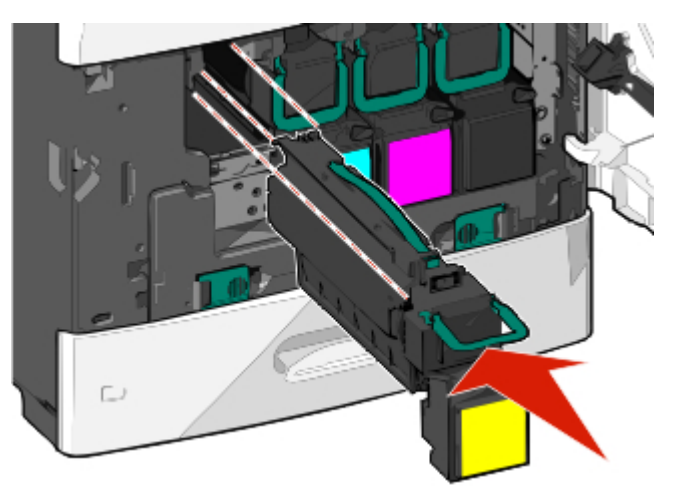

**8** Close the front door.

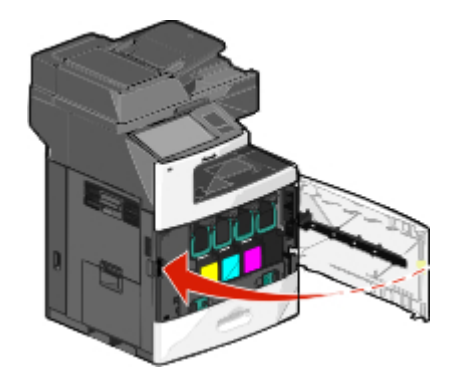

### Replacing the waste toner bottle

Replace the waste toner bottle when 82.xx Replace waste toner bottle appears. The printer will not continue printing until the waste toner bottle is replaced.

**1** Remove the replacement waste toner bottle from its shipping box, and then unpack it.

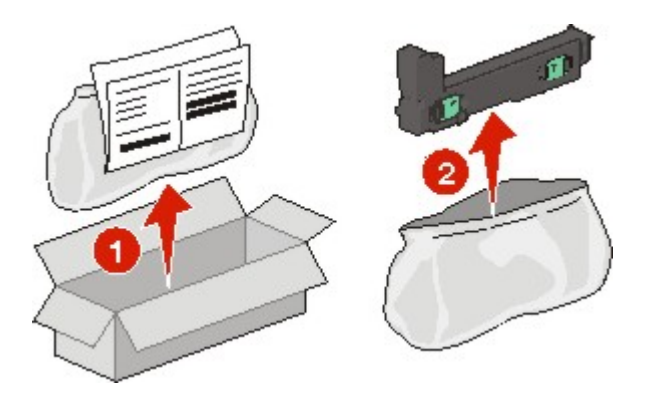

- **2** Open the printer front door, and then open tray 1.
- **3** Pull the green tabs sideways, and then grasp and pull the tabs with both hands to remove the waste toner bottle.

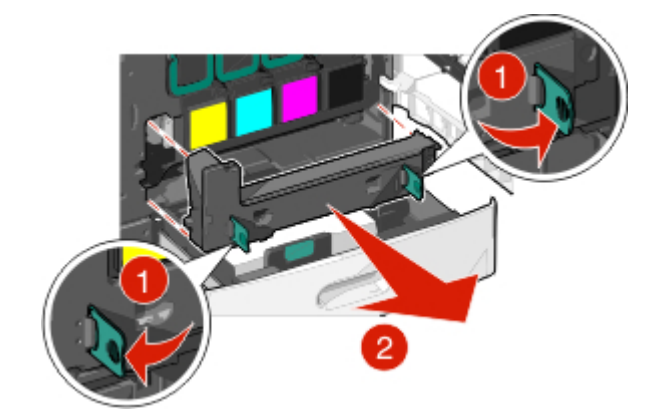

- **4** Place the waste toner bottle in the recycling bag.
- **5** Place the bag into the shipping box you removed the replacement part from.

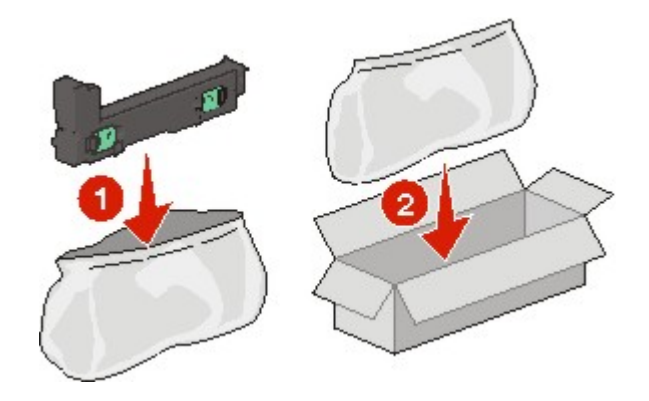

**6** Peel the recycling label off, and place it on the shipping box.

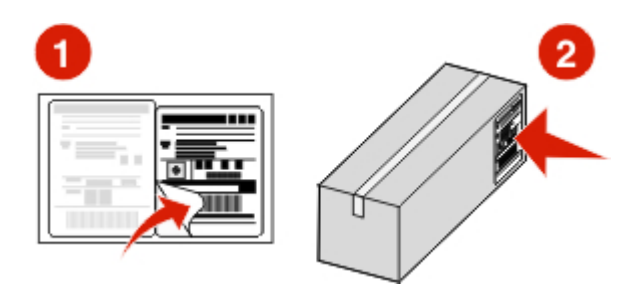

7 Insert the new waste toner bottle into the printer.

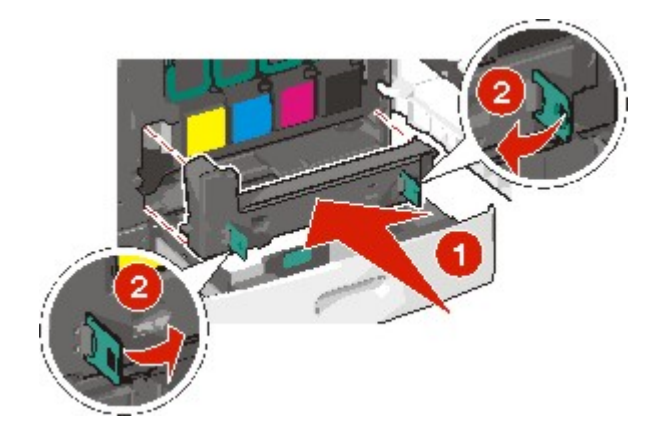

8 Close tray 1, and then close the front door.

## Moving the printer

### Before moving the printer

**CAUTION—POTENTIAL INJURY:** The printer weight is greater than 18 kg (40 lb) and requires two or more trained personnel to lift it safely.

**CAUTION—POTENTIAL INJURY:** Before moving the printer, follow these guidelines to avoid personal injury or printer damage:

- Turn the printer off using the power switch, and then unplug the power cord from the wall outlet.
- Disconnect all cords and cables from the printer before moving it.
- Lift the printer off of the optional drawer and set it aside instead of trying to lift the drawer and printer at the same time.

Note: Use the handholds located on both sides of the printer to lift it off the optional drawer.

**Warning—Potential Damage:** Damage to the printer caused by improper moving is not covered by the printer warranty.

### Moving the printer to another location

The printer and options can be safely moved to another location by following these precautions:

- Any cart used to move the printer must have a surface able to support the full footprint of the printer. Any cart used to move the options must have a surface able to support the dimensions of the options.
- Keep the printer in an upright position.
- Avoid severe jarring movements.

### Shipping the printer

When shipping the printer, use the original packaging or call the place of purchase for a relocation kit.